# Installer son site internet

Par Studios Marketing

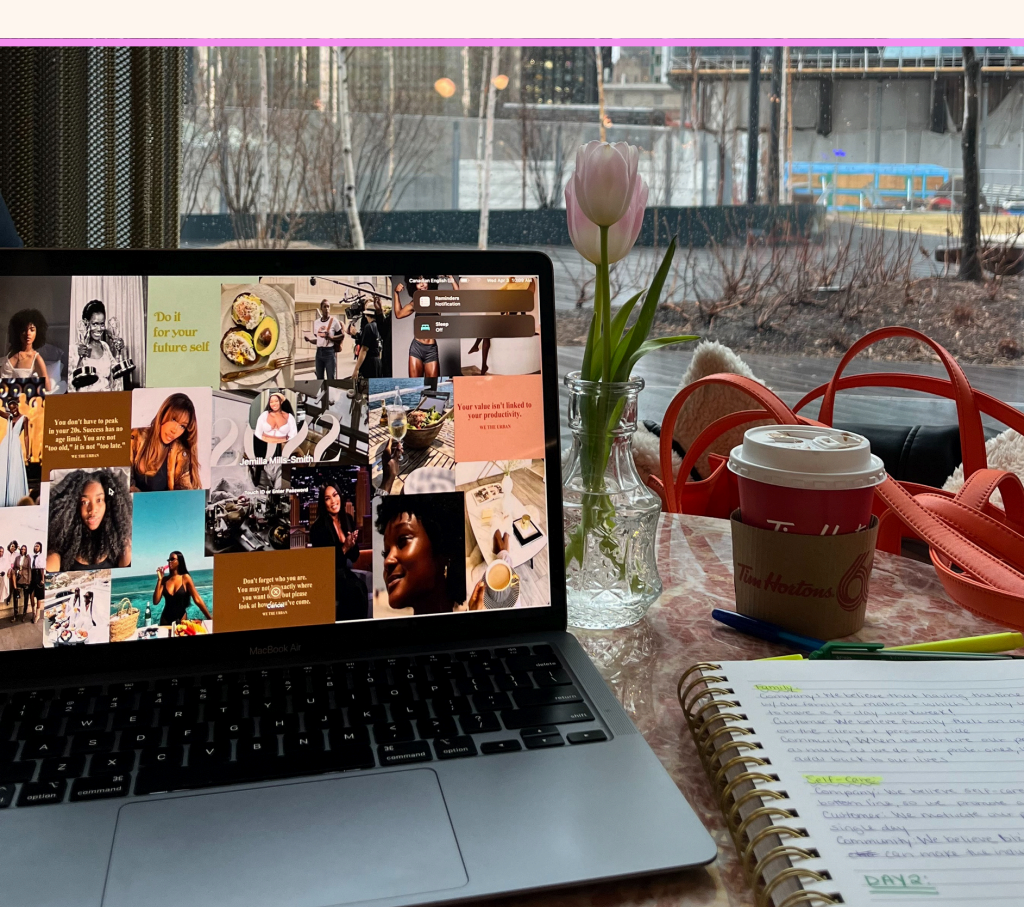

# **Félicitations** !

Félicitations pour l'achat de ta nouvelle template de site internet !

C'est un grand pas pour ton projet, et je suis ravie de te compter parmi mes utilisateurs.

Je tiens à te remercier chaleureusement pour ta confiance. J'ai mis tout mon savoir-faire et ma passion dans la création de cette template, et j'ai hâte de voir ce que tu vas en faire. Maintenant, il ne te reste plus qu'à suivre le guide d'installation étape par étape pour donner vie à ton site.

Prends bien le temps de suivre chaque étape (je sais, c'est tentant de vouloir sauter directement aux choses excitantes), mais crois-moi, ce petit moment d'attention te fera gagner un temps précieux ensuite !

Si tu rencontres la moindre difficulté ou as des questions, n'hésite pas à me contacter. Je suis là pour t'aider ! 💬

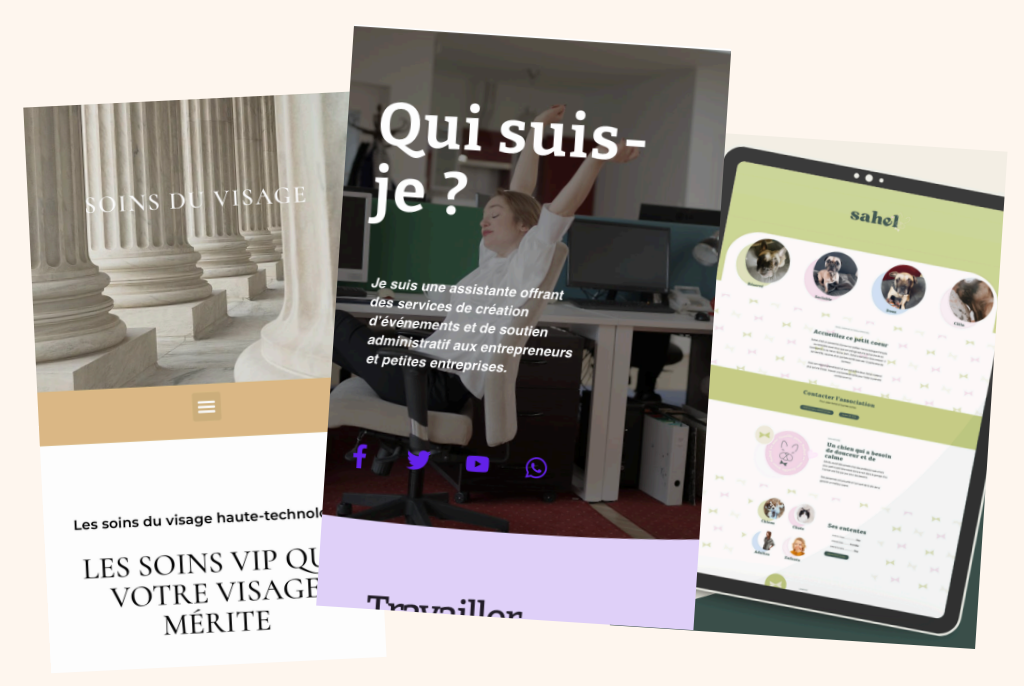

# Choisir son nom de domaine

### **Définition**

Le nom de domaine est l'adresse de ton site internet, par exemple : <u>www.monsite.fr</u>. C'est ce que tes visiteurs taperont dans leur navigateur pour accéder à ton site.

#### .com vs .fr :

- .com : Extension internationale, utilisée partout dans le monde. Si tu souhaites toucher un public international, c'est une bonne option.
- .fr : Extension locale, parfaite si ton activité est majoritairement en France ou destinée à un public français.

Sur OVH, commence par rechercher le nom de domaine que tu souhaites : https://www.ovhcloud.com/fr/domains/domain-name-checker/

Attention, certains noms peuvent déjà être pris. Dans ce cas, tu peux essayer d'ajouter un mot-clé ou de choisir une autre extension. Il existe de nombreuses extensions.

| mondomaine.ovh                                                                                                    | Rechercher                                                                                       |
|----------------------------------------------------------------------------------------------------|--------------------------------------------------------------------------------------------------|
| Bénéficiez d'un nom de domaine gratuit pendant u<br>OVHcloud*.<br>Inclus avec chaque nom de domaine :<br>1 adresse e-mail personnalisée<br>J DNSSEC (DNS sécurisé) | un an en souscrivant à une offre d'hébergement web                                               |
| Résultats de la recherche                                                                                                    | <b>Prix</b> HT/lre année                                                                         |
| lameille…tante.fr <sup>⑦</sup><br>Ø Disponible                                                                                                    | 5 <del>,59 €</del> <b>0,00 €</b><br>puis 7,79 €/an<br>Pour tout engagement de 3 ans              |
| Autres extensions                                                                                                    | Nos suggestions                                                                                  |
| lameillente.shop 2,99 €   Ø Disponible puis 39,89 €/an   Acheter                                                                                                   | meilleureassistante.la 30,39 €<br>Ø Disponible puis 33,79 €/an<br>Acheter                        |
| lameillete.store 0,99 €<br>Ø Disponible puis 50,99 €/an<br>Acheter                                                                                                 | meilleure-assistante.la 30,39 €<br>Ø Disponible puis 33,79 €/an<br>Acheter                       |
| lameilletante.io. 57,49 €<br>Ø Disponible puis 59,79 €/an<br>Acheter                                                                                               | squareiltante.fr ⑦<br>Ø Disponible<br>5,59€ 0,00 €<br>puis 7,79 €/an<br>Puir fuit ensement de 3a |
| lameillente.tech<br>⊘ Disponible<br>7;99 € 0,00 €<br>puis 49,99 €/an<br>Pourtout engagement de 3 ans                                                               | squareilante.com 10,29 €<br>Ø Disponible puis 13,49 €/an<br>Acheter                              |
| lameille…te.cloud 2,99 €<br>Ø Disponible puis 19,29 €/an                                                                                                    | illeureassistante.fr ⑦<br>❷ Disponible                                                           |

# Installer ton site

#### OVH et WordPress

Une fois que tu as ton nom de domaine, j'installe ton site sur l'hébergeur OVH. C'est ce qui va permettre à ton site d'être stocké et visible sur internet. En plus de stocker vos données, un hébergeur offre généralement des outils pour gérer la sécurité, la vitesse, les sauvegardes et autres aspects techniques de votre site pour assurer une performance optimale et une navigation fluide pour vos visiteurs.

Moi je travaille avec OVH parce que c'est un hébergeur français (on aime consommer local) et qu'ils sont très bons en termes de sécurité et de service client.

J'installe ensuite le module Wordpress sur ton hébergement avec le nom d'utilisateur et le mot de passe que tu m'as communiqué lors du paiement. Tu recevras un email de la part de WordPress pour t'informer que ton site est prêt à être mis en place !

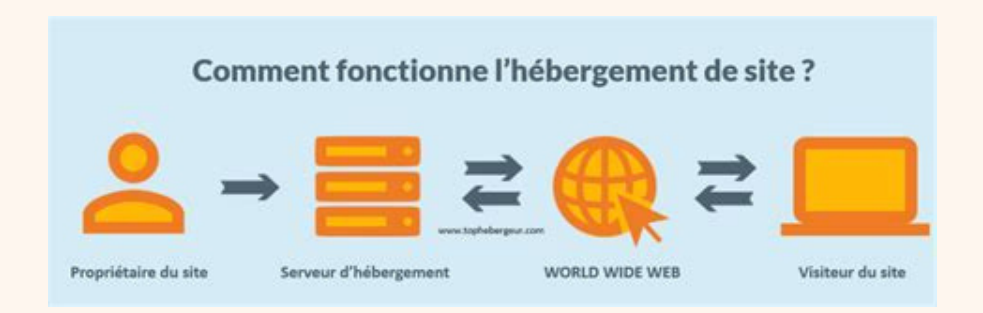

#### Se connecter à WordPress

Avec les identifiants reçus, connecte-toi à ton site WordPress en allant sur **www.tonnomdedomaine.com/wp-admin.** 

| Connector + Studios Mark X +                   |                     |  |
|------------------------------------------------|---------------------|--|
| ← → C S https://studios-marketing.com/wp-admin | A Navigation privée |  |
| Keritfant ou advesse e-mail                    |                     |  |
| Se souvenir de moi                             |                     |  |
| Met de passe oublié ?                          |                     |  |
| ← Aller sur Studios Marketing                  |                     |  |
| Q Français ✓ Modifier                          |                     |  |
|                                                |                     |  |
|                                                |                     |  |
|                                                |                     |  |
|                                                |                     |  |

# Installer une extension

Maintenant, il est temps d'installer l'extension qui te permettra d'importer la template de ton site.

- 1. Dans le tableau de bord WordPress, va dans Extensions > Ajouter.
- 2. Cherche All-in-One WP Migration dans la barre de recherche.
- 3. Installe l'extension puis active-la.

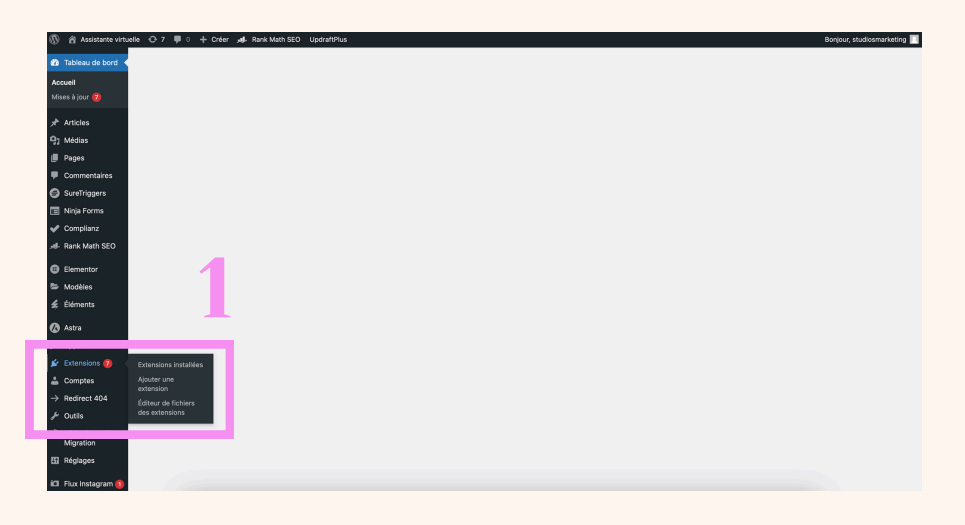

# Importer ta template de site internet

- Une fois l'extension activée, tu verras All-in-One WP Migration dans le menu à gauche.
- Clique dessus, puis choisis Importer.
- Clique sur Importer depuis et choisis Fichier.
- Sélectionne le fichier de ta template que tu as reçu par email. L'extension va importer et configurer automatiquement ta template sur ton site.

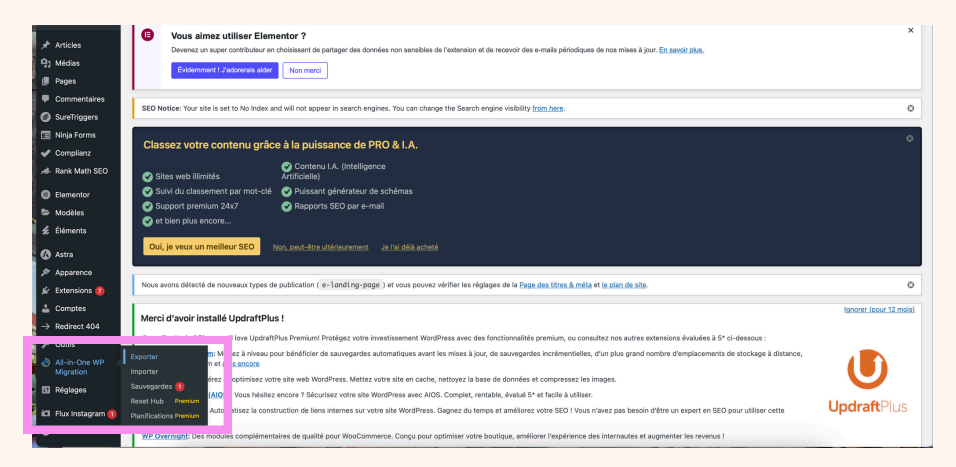

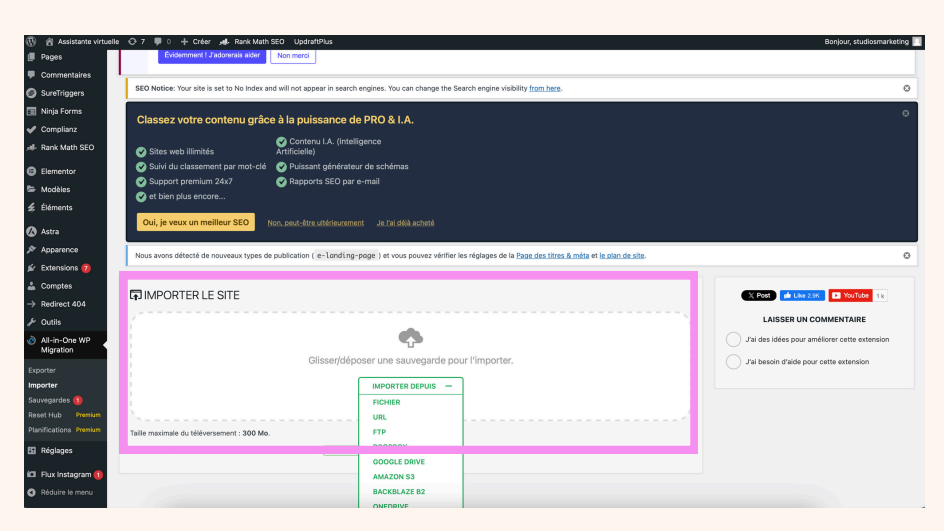

#### Se reconnecter à WordPress

Cette fois-ci, connecte-toi avec les identifiants suivants en allant sur www.tonnomdedomaine.com/wp-admin.

Identifiant : studiosmarketing

### Mot de passe : SupermOtdepasse!

majuscule ceci est le chiffre zéro

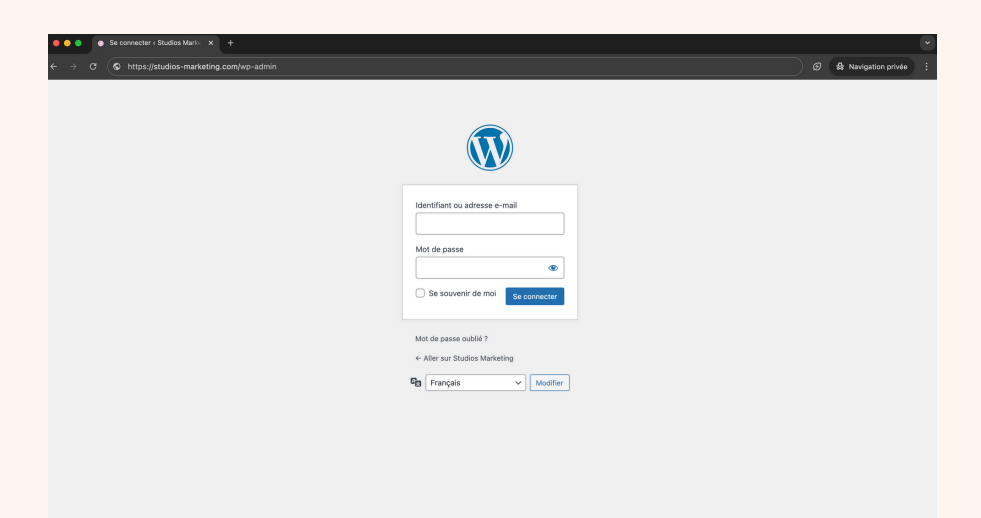